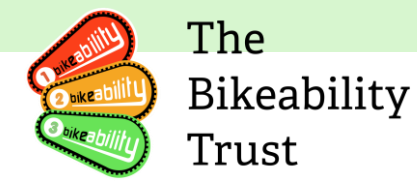

# Link User guide – Grant recipients

The Link user guide is an essential source of information for all Bikeability Grant recipients. Along with the Bikeability Delivery Guide, it provides the backbone for high-quality Bikeability training. The guide is regularly updated to include any relevant information pertaining to Link, the database used by Bikeability, as well as the strengthening of guidance around policies and procedures.

Any constructive feedback on the guide is welcome and can be directed to <u>contactus@bikeability.org.uk</u>.

## **Version History**

- Version 1 Created 4<sup>th</sup> March 2023
- Last updated 21/06/2023

## **Table of Contents**

| Link User guide – Grant recipients                   | 1   |
|------------------------------------------------------|-----|
| Version History                                      | 1   |
| Features of the Bikeability Link database            | 2   |
| Access                                               | 2   |
| Details/Associations                                 | 2   |
| Index of abbreviations/terms used                    | 2   |
| Grant recipients                                     | 3   |
| Renewals                                             | 4   |
| Communication and support from The Bikeability Trust | 4   |
| Link database                                        | 5   |
| How to access Link                                   | 5   |
| Update grant recipient details                       | 8   |
| How to associate training providers                  | 9   |
| Documents                                            | .11 |
| Viewing and adding contacts                          | .11 |
| Renewals                                             | .31 |
| Exporting data                                       | .32 |
| Buying awards materials                              | .32 |

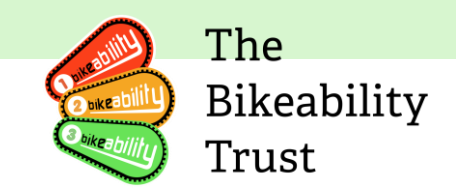

## Features of the Bikeability Link database

Access

• Each individual has their own access to Link, and shared access for organizations is no longer available. Individuals who hold multiple roles (such as being both an instructor and an administrator for a training provider or an administrator for both a grant recipient and a training provider) only need one login, which gives them access to all functions.

### Details/Associations

- Grant recipients are required to provide two complete sets of contact details, including email and phone numbers, for the relevant parties involved in the training program. These parties include the training provider organisation and the instructors associated with them. Grant recipients can access a link that displays which training providers are associated with them and which instructors are associated with each training provider.
- Additionally, grant recipients should be aware that certain information is shared between their account, the training provider's account, and the instructor's account. This information includes changes to the grant recipient's registration status, such as their approval or denial for participation in the training program. Therefore, it is important for grant recipients to keep their contact details up-to-date and maintain clear communication with the training provider and instructors throughout the training program.

| 1st4sport                   | Awarding body for instructor qualification   |
|-----------------------------|----------------------------------------------|
| 1st4sport Level 2 award     | Level 2 Award in Instructing Cycle Training, |
|                             | the qualification for cycle training         |
|                             | instruction recognised by Bikeability        |
| Active travel England (ATE) | Active Travel England is the government's    |
|                             | executive agency responsible for making      |
|                             | walking, wheeling and cycling the preferred  |
|                             | choice for everyone to get around in         |
|                             | England.                                     |
| Core/core modules           | These are the Bikeability Level 1, 2 and 3   |
|                             | modules                                      |
| CPD                         | Continuous Professional Development          |
| Database                    | Our database is on Link                      |
| DBS                         | Disclosure and Barring Service               |
| Delivery                    | Delivery of Bikeability cycle training (by a |
|                             | Grant recipients)                            |
| DfT                         | Active travel England                        |
| EQA                         | External Quality Assurance, i.e. quality     |
|                             | assurance performed by the                   |
| LA/LHA                      | Local Authority/Local Highway Authority      |
| Link                        | This is the Bikeability database             |
|                             | https://link.bikeability.org.uk              |
| IQA                         | Internal Quality Assurance                   |
| Levels                      | Bikeability Levels 1, 2 and 3                |

## Index of abbreviations/terms used

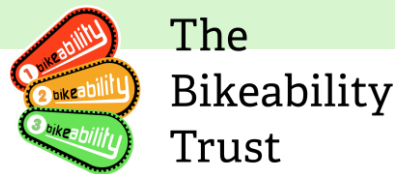

| Module                    | All the different courses taught by          |
|---------------------------|----------------------------------------------|
|                           | Bikeability                                  |
| NSIA/NSIP/NSIQ            | National Standard Instructor': Qualification |
|                           | for cycle training instruction recognised by |
|                           | Bikeability until 31st March 2024            |
| Plus modules              | All Bikeability modules except for Levels 1, |
|                           | 2 and 3, such as Balance, Fix,               |
|                           | Family, Adult etc                            |
| (Bikeability) Provision   | This is the management and delivery of       |
|                           | Bikeability by Grant recipients              |
|                           | and Grant recipients                         |
| RDC                       | Recognised Delivery Centre. These are        |
|                           | organisations that provide training to       |
|                           | become a cycling instructor and receive the  |
|                           | 1st4sport Level 2 award                      |
| RPL                       | Recognised Prior Learning. This is a fast-   |
|                           | track training for cycling Instructor who    |
|                           | hold an NSI qualification to receive the     |
|                           | 1st4sport Level 2 award in Instructing Cycle |
|                           | Training                                     |
| School Games Organiser    | Term used for both SGOs and School Sports    |
|                           | Partnerships                                 |
| School Sports Partnership | Referred to as School Games Organiser        |
| SGO/(SSP)                 | School Games Organiser (School Sports        |
|                           | Partnership)                                 |

## **Grant recipients**

The Bikeability program, delivered by local authorities and school partnerships across the UK, plays a crucial role in promoting cycling safety, confidence, and awareness among children and adults. As the recipients of Active travel England funding from the Bikeability Trust, local authorities and school partnerships outside London have a unique opportunity to become grant recipients and receive ATE grant funding. These organizations, either acting as Bikeability training providers themselves or working with independent training providers, can provide high-quality Bikeability and Bikeability Plus training to their communities. With the support of the Bikeability Trust and the Link database, grant recipients can effectively manage and deliver this innovative cycling proficiency program, promoting a healthier, more sustainable mode of transportation for all ages.

For all enquiries regarding ATE Bikeability grants:

• Email: grants@bikeability.org.uk (this email should only be used by ATE Bikeability Grant recipients)

For all enquiries relating to registration as a Grant recipient, annual renewals, Link database, etc:

- Email: contactus@bikeability.org.uk
- Bikeability public website: https://bikeability.org.uk/
- •

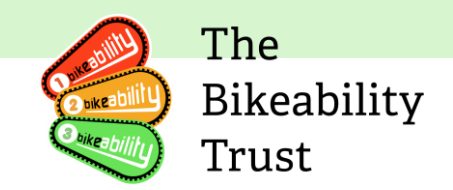

### Renewals

At Bikeability, we want to make sure that our grant recipients are well-equipped to provide quality training to children and young people across the UK. As such, we require all grant recipients to renew their profile on Link each year. This process allows you to review and update your documents and processes, ensuring that your organization is meeting the required standards.

Renewal is an essential requirement of the Active travel England, and failure to complete it by the deadline could result in deregistration. However, we are here to support you in this process. You will receive an automatic reminder email to complete your renewal, and you can contact us at <u>grants@bikeability.org.uk</u> with any problems.

Here are some key points to keep in mind regarding renewals:

- Renewal is a requirement of the Active travel England, and failure to complete it could result in deregistration.
- If you are both a training provider and a grant recipient, you must complete a renewal for both accounts.
- Completing your renewal is a straightforward process that should take less than an hour if you have all the necessary information prepared.
- Renewals require data from the previous financial year, so be sure to gather the following documents and data in advance:
  - Details of the people with access to your Link profile
  - Details of your training providers
  - Up-to-date copies of your required documents
  - Details of any Stage 1 complaints you have received
  - Confirmation of your Internal Quality Assurance checks
- Your renewal is made up of eight short sections, which you can complete at your own pace by clicking 'save progress' at the bottom of the page.
- To submit your renewal, add your name and press 'complete renewal.'
- Remember to complete your renewal by the deadline to avoid deregistration.

#### **Communication and support from The Bikeability Trust**

The Bikeability Trust provides essential communication and support to all registered Bikeability grant recipients.

Please make sure all contact details are accurate and up to date and our **contactus@bikeability.org.uk** email address is on your system's allow list.

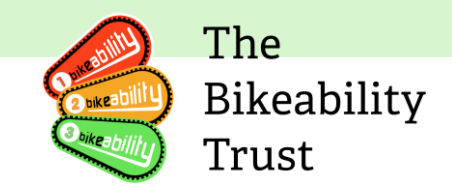

#### Newsletter

The Trust's monthly newsletter is a key source of program updates and other important messages. All registered grant recipients receive this newsletter by email from the Bikeability Trust, unless they have opted out via Link or unsubscribed through the newsletter. It's important that grant recipients keep their contact details up-to-date on Link to receive these communications.

#### **Auto-emails**

Link also generates automated emails, such as reminders for annual renewal and password resets. These emails are sent from <u>contactus@bikeability.org.uk</u> and it's crucial that grant recipients receive them. This ensures that they have all the information they need to maintain their registration status and provide high-quality Bikeability training. If you are not receiving any emails from the Trust, please try the following:

- Check that the email address on your Link profile is correct (not the one under 'Contact Details', if different).
- Check your spam/junk folder.
- Try a different browser. *Please be aware that Internet Explorer has been discontinued by Microsoft and is no longer compatible with Link. Please use Edge, Chrome, Firefox (all available as free downloads.*
- If you use Outlook, check your 'Other' folder for automated emails and move them to your 'Focused' folder to ensure future emails from <a href="mailto:contactus@bikeability.org.uk">contactus@bikeability.org.uk</a> go there too.
- Make sure emails from <u>contactus@bikeability.org.uk</u> are on your email provider's 'allow/safe sender/white/approved sender list' by running a search for your email provider and following the instructions.
- You can also do a password reset (there are instructions below) if you have forgotten your password.
- If you have done all of the above and still do not receive a password reset email, contact <u>contactus@bikeability.org.uk</u> and include details of your operating system and browser.

#### **Further information**

You can find more information about grants by clicking here

Additionally, you can email the following <u>contactus@bikeability.org.uk</u> or <u>grants@bikeability.org.uk</u> for individual support.

#### Link database

The Link database contains essential information about your grant allocation.

#### How to access Link

Accessing Link requires users to have a registered account and login credentials. To log in, grant recipients need to go to the Link website, which is accessible via the URL <a href="https://link.bikeability.org.uk">https://link.bikeability.org.uk</a>. They will need to enter their registered email address and password to access their account.

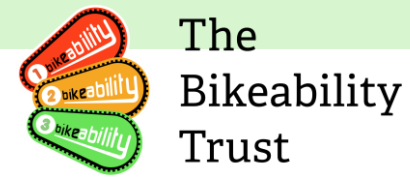

If you have forgotten your password, there is a link on the login page that allows you to reset your password.

| 88 link                                                   |                                |
|-----------------------------------------------------------|--------------------------------|
| Pass on your skills<br>with Bikeability<br>cycle training |                                |
|                                                           | and a                          |
|                                                           | was druggrat any               |
|                                                           | Particular (                   |
| AND BEAL                                                  |                                |
| (L'IRES)                                                  | Property and proceeds          |
| lease click `forgotten your password?'                    |                                |
| 88 link                                                   |                                |
| Pass on your skills<br>with Bikeability<br>cycle training |                                |
|                                                           | Forgotten your                 |
|                                                           | Well and you a bit in sold it. |
| ma ( -2                                                   |                                |
| Lange Charl                                               | The result fail is equired     |
| Shop One                                                  | REAL PARTY AND                 |
| 194 31 SA 59 P                                            |                                |
| - CAR                                                     |                                |
|                                                           |                                |
|                                                           |                                |
|                                                           |                                |

## How to reset your password

Now enter your email address and click 'reset password'. You will receive and email reset token.

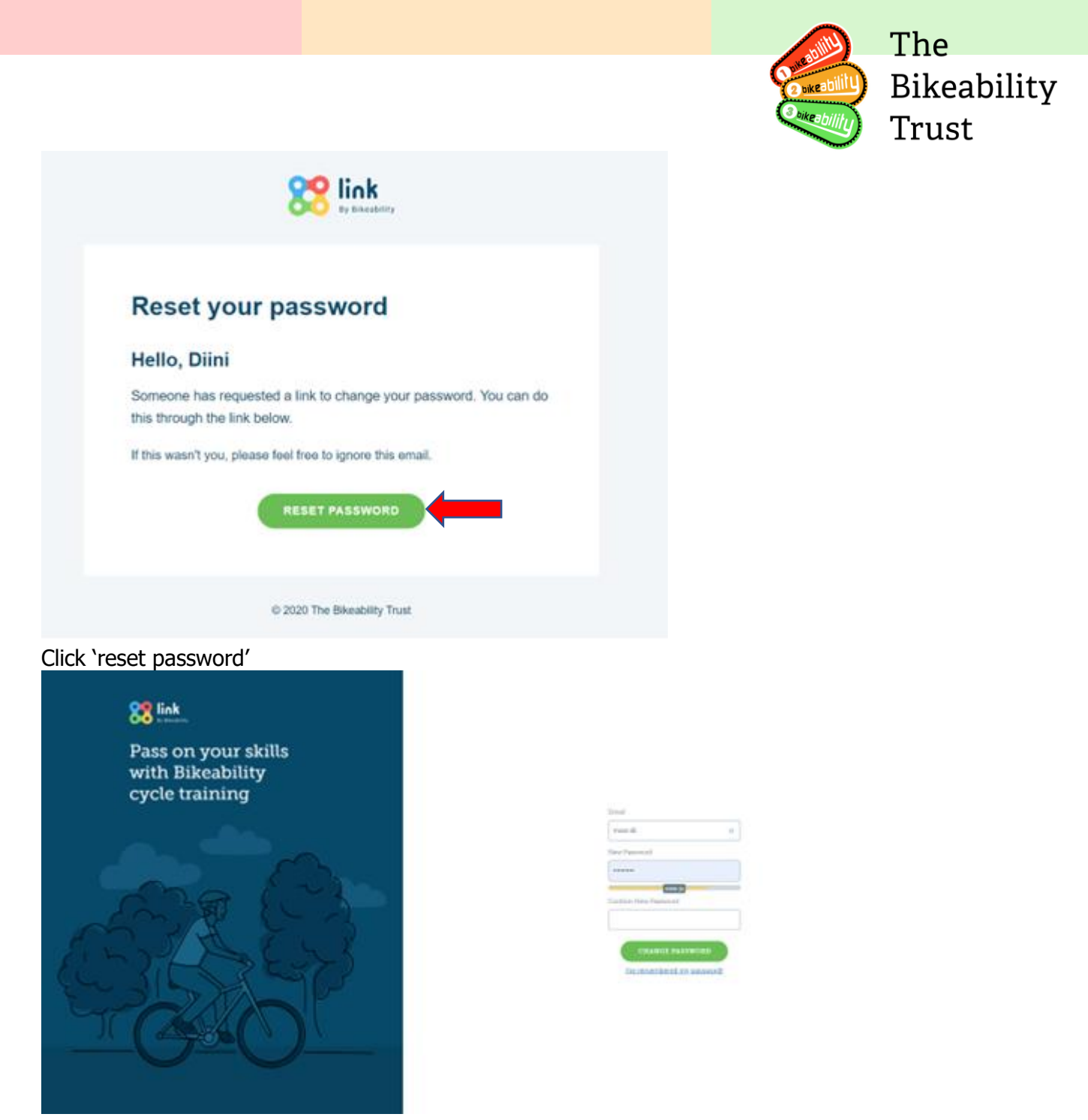

Type in your new password and then press 'create password' once you have done this please log into your link account

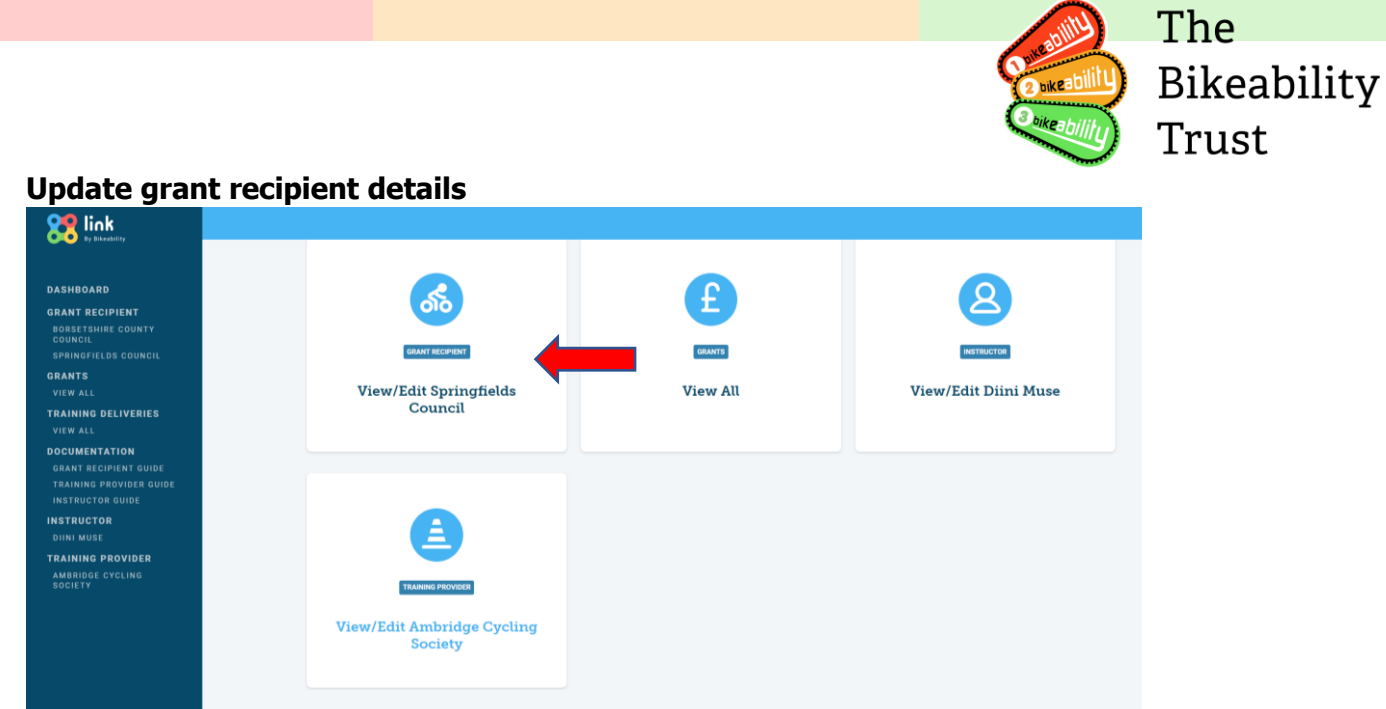

To view your details, click on 'View/Edit'.

| DASHBOARD                                                                                                    | Springfields Council (000251)                                                                      |                                                                                                    |                                            |                                                              |                                                |
|----------------------------------------------------------------------------------------------------|----------------------------------------------------------------------------------------------------|----------------------------------------------------------------------------------------------------|--------------------------------------------|--------------------------------------------------------------|------------------------------------------------|
| GRANT RECIPIENT<br>BORSETSHIRE COUNTY<br>COUNCIL<br>SPRINGFIELDS COUNCIL                                                                       | Grant Recip                                                                                        | ient details                                                                                                    |                                            |                                                              | OPTIONS A                                      |
| GRANTS<br>VIEW ALL<br>TRAINING DELIVERIES<br>VIEW ALL<br>DOCUMENTATION<br>GRANT RECIPIENT GUIDE<br>TRAINING PROVIDER GUIDE<br>INSTRUCTOR GUIDE | Springfields<br>ID: 000251<br>Related Link account(s)                                              | s Council<br>Dini Muse<br>Joanne Metcalfe<br>Simon Howarth                                                                                 | Grant Recipient status:<br>Renewal status: | <ul> <li>Active</li> <li>Not currently in renewal</li> </ul> | Eart defails<br>View renewals<br>Buy materials |
| STROOTOR<br>NININ MUSE<br>AAINING PROVIDER<br>MBRIDGE CYCLING<br>GOLETY                                                                        | Details Associa                                                                                    | ted Training Providers Document                                                                                                    | S Contacts                                 | 5                                                            |                                                |
|                                                                                                    | Primary Email:<br>Secondary Email:<br>Telephone:<br>Public Email:<br>Public Telephone:<br>Website: | joanne@bikeabilitytrust.org<br>joannem@bikeabilitytrust.org<br>07944042524<br>joanne@bikeabilitytrust.org<br>01223606026<br>None specified | Address:                                   | Springfields,<br>Coleshill,<br>Birmingham,<br>B46 3EG        |                                                |

You will be directed to the grant recipient details page, here you can view the following:

- Primary email
- Secondary email
- Tel number
- Inception date
- Renewal date
- Address

You can edit these details by clicking 'Options' on the top right of the page and scrolling down to 'Edit'

Link requires grant recipients to have two email addresses associated, so that the Trust can get in contact in case one email address is unavailable or not working.

|                                                                                                    |                                                                                                    |                                            |                                    | BIKE BUKE BULL | 1110              |
|----------------------------------------------------------------------------------------------------|----------------------------------------------------------------------------------------------------|--------------------------------------------|------------------------------------|----------------|-------------------|
|                                                                                                    |                                                                                                    |                                            |                                    | 2 bikeability  | ) Bikeal<br>Trust |
| lit grant ree                                                                                                    | cipient                                                                                                    |                                            |                                    |                |                   |
|                                                                                                    |                                                                                                    |                                            |                                    |                |                   |
| Springfields                                                                                                    | Council                                                                                                    | Grant Recipient status:<br>Renewal status: | Active<br>Not currently in renewal |                |                   |
|                                                                                                    |                                                                                                    |                                            | ,                                  |                |                   |
| ID: 000251                                                                                                    |                                                                                                    |                                            |                                    |                |                   |
| ID: 000251<br>Related Link account(s):                                                                               | Diini Muse<br>Joanne Metcalfe<br>Simon Howarth                                                                    |                                            |                                    |                |                   |
| ID: 000251<br>Related Link account(s):<br>Grant Recipien                                                             | Diini Muse<br>Joanne Metcalfe<br>Simon Howarth<br>t Details                                                       |                                            |                                    | _              |                   |
| ID: 000251<br>Related Link account(s):<br>Grant Recipien<br>Recipient Name                                           | Diini Muse<br>Joanne Metcalfe<br>Simon Howarth<br>t Details                                                       | g Provider                                 |                                    | -              |                   |
| ID: 000251<br>Related Link account(s):<br>Grant Recipien<br>Recipient Name<br>Springfields Council                   | Diini Muse<br>Joanne Metcalfe<br>Simon Howarth<br>t Details<br>Sister Training<br>Please select                   | g Provider                                 |                                    | -              |                   |
| ID: 000251<br>Related Link account(s):<br>Grant Recipien<br>Recipient Name<br>Springfields Council<br>Address Line 1 | Diini Muse<br>Joanne Metcaffe<br>Simon Howarth<br>t Details<br>Sister Training<br>Please select<br>Address Line 2 | g Provider<br>t                            | Postcode                           | -              |                   |

Once you have made the necessary changes please scroll to the bottom of the page and press update.

## How to associate training providers

Grant recipients need to associate all training providers working for them on Link. This is required as training delivery can be reported only for associated training providers.

Grant recipients can associate Training Provider by choosing the 'Associated Training Providers' tab

|                                                                                                    |                                                                                                    |                                                                 |                                    | 2 ukrability | ) Bikeability<br>Trust |
|----------------------------------------------------------------------------------------------------|----------------------------------------------------------------------------------------------------|-----------------------------------------------------------------|------------------------------------|--------------|------------------------|
| Grant Recipient d                                                                                                    | letails                                                                                                    |                                                                 |                                    | OPTIONS V    |                        |
| Springfields Counc<br>ID: 000251<br>Related Link account(s): Simon H<br>Diini Mus<br>Joanne N                                                       | cil<br>owarth<br>se<br>Metcalfe                                                                                                    | Grant Recipient status:<br>Renewal status:                      | Active Not currently in renewal    |              |                        |
| Details Associated Training<br>You need to associate the trainin<br>need to specify a training provide<br>It doesn't look like any training provide | g <b>Providers</b> Documents C<br>Ig providers you use to deliver Bikeab<br>er when entering that information in B<br>ders are associated with Springfields | ility training before you're ab<br>ikeability Link.<br>Council. | e to log training deliveries, as y | you now      |                        |

M The

Click the 'Add' Button

|   | Add Training Providers                                 |  |
|---|--------------------------------------------------------|--|
| 1 | Training Providers                                     |  |
|   | Ambridge Cycling Society (704606A)  ×<br>Please select |  |
|   | ASSOCIATE ALL                                          |  |

Here you can search training providers by name or by provider number if known. Once you've found it, press 'associate all'.

If you have made a mistake, don't worry you can delete it.

|                             |                                            |                                                                                  |                                                               | 2 bike a bility                             | Bikeabi<br>Trust |
|-----------------------------|--------------------------------------------|----------------------------------------------------------------------------------|---------------------------------------------------------------|---------------------------------------------|------------------|
| You need to<br>need to spec | associate the trai<br>cify a training prov | ning providers you use to deliver Bike<br>vider when entering that information i | ability training before you're able to<br>n Bikeability Link. | log training deliveries, as you now         |                  |
| Status                      | ID                                         | Name                                                                             | Туре                                                          | Telephone                                   |                  |
| Active                      | 704606A                                    | Ambridge Cycling Society                                                         | Independent Provider                                          | 01237htt 606082                             |                  |
| Active                      | 704002A                                    | BikeRight!                                                                       | Independent Provider                                          | 0161 230 700 <sup>°</sup> Send Email Delete |                  |
|                             |                                            | C                                                                                | + ADD                                                         |                                             |                  |

Click on the three dots and then scroll down to 'delete' then confirm the change.

#### **Documents**

You can upload documents anytime, this generally happens during the renewal process. Scroll to the document section.

Add – upload sizes 15mb?

| Parker Ltd<br>D: 766388           | Grant Recipient state<br>Renewal status: | IS: Active  |
|-----------------------------------|------------------------------------------|-------------|
|                                   | Renewal due date:                        | 28 Oct 2020 |
| Details Associated Training Provi | z Documents Contacts                     |             |
| Details Associated Training Provi | Contacts                                 |             |

## Viewing and adding contacts

Under the 'contacts' heading in the profile, an organisation can store information on additional individuals within their organisation.

|                                               |                                                        |                                             |                                                                  |                                                                                                    | 🔰 The                |
|-----------------------------------------------|--------------------------------------------------------|---------------------------------------------|------------------------------------------------------------------|----------------------------------------------------------------------------------------------------|----------------------|
|                                               |                                                        |                                             |                                                                  | Contraction of the second second seco | Bikeability<br>Trust |
| Springfields (<br>ID: 000251                  | Council                                                |                                             | Grant Recipient status:<br>Renewal status:                       | <ul> <li>Active</li> <li>Not currently in renewal</li> </ul>                                                                                                    |                      |
| Related Link account(s):                      | Diini Muse<br>Joanne Metcalfe<br>Simon Howarth         |                                             |                                                                  |                                                                                                    |                      |
| Details Associated                            | l Training Providers                                   | Documents                                   | Contacts                                                         |                                                                                                    | -                    |
| Contacts are people of access to this record. | f importance within this<br>Their contact details will | organisation, but th<br>not be used for any | ey may not necessarily be Bikea<br>y automated communications fr | bility Link account holders, nor have<br>om Bikeability Link.                                                                                                    | direct               |
| It doesn't look like we hav                   | e any contacts for this o                              | rganisation.                                |                                                                  |                                                                                                    |                      |
|                                               |                                                        | AD                                          | DD CONTACT                                                       |                                                                                                    |                      |
|                                               |                                                        |                                             |                                                                  |                                                                                                    |                      |

To add a contact, click on 'contacts', then click on 'add contact'.

| First Name | La | st Name         |   | Email               |   |
|------------|----|-----------------|---|---------------------|---|
|            | •  |                 | • |                     | • |
| Job Title  | Pr | imary Telephone |   | Secondary Telephone |   |
|            |    |                 |   |                     |   |

Create your new contact and then click 'create'

### **Training deliveries**

Your delivery input will appear on your grant recipients delivery confirmation page, where your grant recipient will be able to check and confirm the delivery is ok.

From your homepage, 'training provider details' from either the box or the side panel.

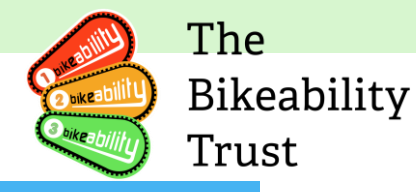

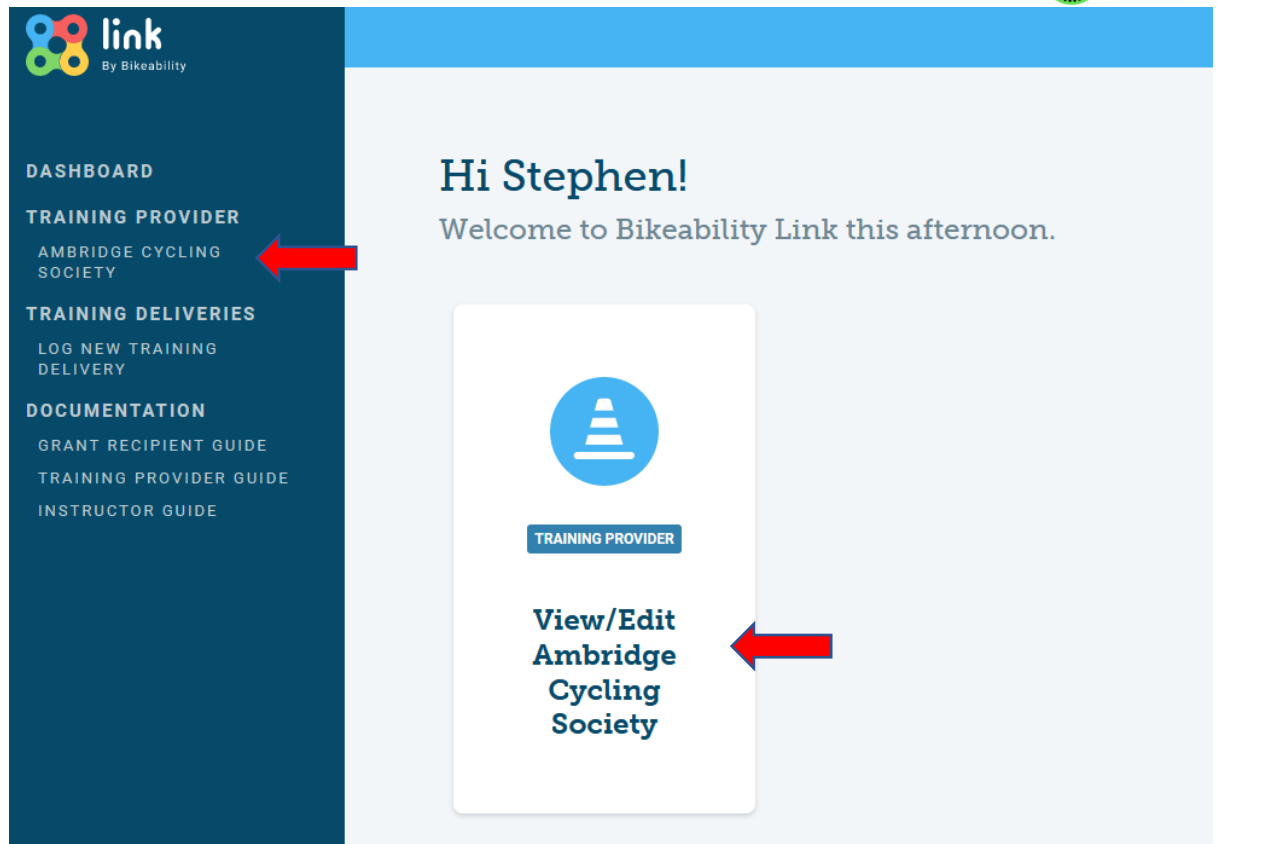

You will see on this page, a new tab 'training deliveries'

|                                                                                                    | ovider details                                                                                                    | OPTIONS V                                                                                                    |
|----------------------------------------------------------------------------------------------------|----------------------------------------------------------------------------------------------------|----------------------------------------------------------------------------------------------------|
| Ambridge C                                                                                            | Cycling Society                                                                                                    | Training Provider status: Active Renewal status: In progress                                                                                                    |
| Related Link account(s                                                                                | E louise sanders<br>Joanne Metcalfe<br>Josie Walker<br>Diini Muse<br>Simon Howarth<br>Stephen Smith                                                                                   | Renewal due date: 6 Apr 2024                                                                                                    |
|                                                                                                    |                                                                                                    |                                                                                                    |
| Details Associ<br>Instru-                                                                             | ated Instructor Checks &<br>ctors Essential Training                                                                                                    | Associated<br>Grant Documents Contacts Deliver Training<br>Recipients Deliveries                                                                                                    |
| Details Associ<br>Instru<br>Contact Detai                                                             | lated Instructor Checks &<br>ctors Essential Training<br>                                                                                                    | Associated<br>Grant Documents Contacts Deliverry Training<br>Recipients Documents Contacts Areas Deliveries                                                                                                    |
| Details Associ<br>Instru<br>Contact Detai                                                             | iated Instructor Checks &<br>ctors Essential Training<br>                                                                                                    | Associated<br>Grant Documents Contacts Deliver Training<br>Deliveries<br>Areas Deliveries<br>Accredited Levels                                                                                                    |
| Details Associ<br>Instru-<br>Contact Detai<br>Type:<br>Address:                                       | iated Instructor Checks &<br>Essential Training<br>                                                                                                    | Associated<br>Grant<br>Recipients Documents Contacts Deliver<br>Areas Deliveries<br>Deliveries<br>Deliveries<br>Level 1 V Level 2 V Level 3<br>Accredited Plus Modules                                                     |
| Details Associ<br>Instru<br>Contact Detai<br>Type:<br>Address:<br>Primary Email:                      | iated Instructor Checks &<br>Essential Training<br>Ils<br>Independent Provider<br>Main Road,<br>Ambridge,<br>BC1 3ER<br>contactus@bikeability.org.uk                                  | Associated<br>Grant<br>Recipients Documents Contacts Deliver<br>Areas Deliveries<br>Deliveries<br>Deliveries<br>Level 1 V Level 2 V Level 3<br>Accredited Plus Modules                                                     |
| Details Associ<br>Instru-<br>Contact Detai<br>Type:<br>Address:<br>Primary Email:<br>Secondary Email: | lated Instructor Checks &<br>Essential Training<br>Ils<br>Independent Provider<br>Main Road,<br>Ambridge,<br>BC1 3ER<br>contactus@bikeability.org.uk<br>alison@bikeabilitytrust.or.uk | Associated<br>Grant<br>Recipients Documents Contacts Deliver<br>Areas Deliveries<br>Deliveries<br>Accredited Levels<br>• Level 1 • Level 2 • Level 3<br>Accredited Plus Modules<br>• Balance & Bus & Fix & Level 2 Level 3 |

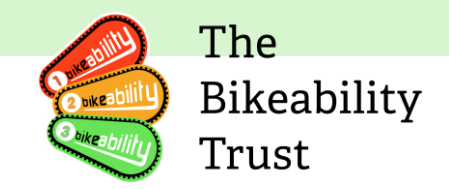

This new page will list all of the training deliveries that have been inputted by either you or a grant recipient for deliveries that you have made. The top of the page will give you a summary, showing how many of the deliveries have been confirmed by the grant recipient and how many are waiting to be confirmed.

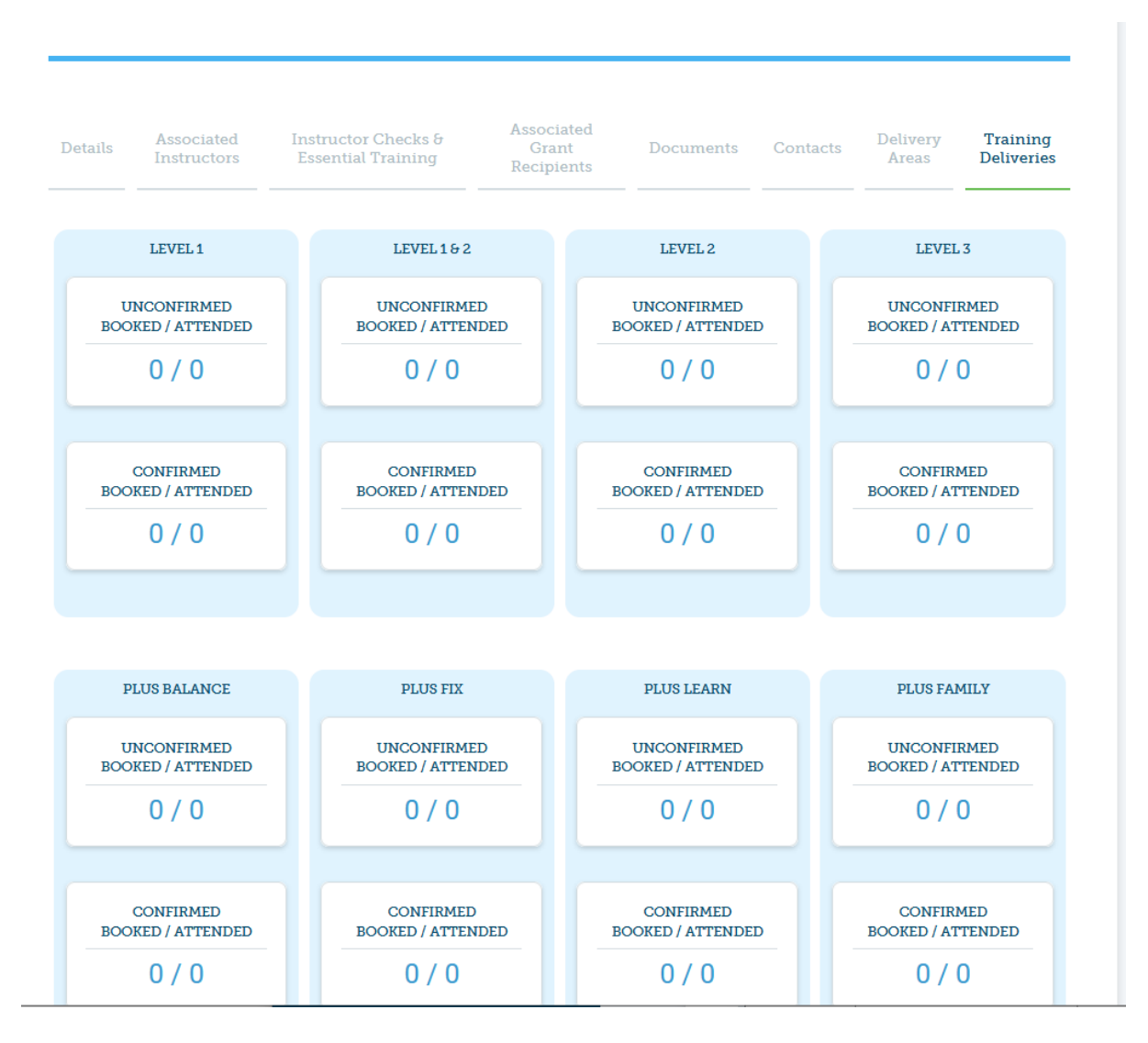

Lower down on this page you will see a full breakdown of the delivery input.

| DECET FUTERC |   |     |     |     |    |    |  |
|--------------|---|-----|-----|-----|----|----|--|
|              | D | CC. | CT. | CII | TE | DC |  |

| Filter | Financial Year |        |
|--------|----------------|--------|
| All    | 0              | $\sim$ |

| Delivery Date | School/Postcode                                        | Grant<br>Recipient      | Module           | Booked<br>Value | Attended<br>Value | Delivery<br>Input by<br>GR/TP | Confirmed |
|---------------|--------------------------------------------------------|-------------------------|------------------|-----------------|-------------------|-------------------------------|-----------|
| All 🗸         | All                                                    |                         |                  |                 |                   |                               |           |
| 3 April 2023  | Colebourne Primary School                              | Springfields<br>Council | Level 1          | 20              | 15                | N/K                           | ÷         |
| 3 April 2023  | Colebourne Primary School                              | Springfields<br>Council | Level 2          | 50              | 45                | N/K                           | ÷         |
| 4 April 2023  | Chatham & Clarendon Grammar<br>School                  | Springfields<br>Council | Level 1 &<br>2   | 80              | 75                | N/K                           | ÷         |
| 4 April 2023  | Chatham & Clarendon Grammar<br>School                  | Springfields<br>Council | Plus:<br>Learn   | 10              | 8                 | N/K                           | ÷         |
| 4 April 2023  | Chatham & Clarendon Grammar<br>School                  | Springfields<br>Council | Plus:<br>Balance | 30              | 29                | N/K                           | ÷         |
| 11 April 2023 | Brogdale CIC                                           | Springfields<br>Council | Plus: Fix        | 25              | 25                | N/K                           | ÷         |
| 11 April 2023 | Ashford, St Mary's Church of<br>England Primary School | Springfields<br>Council | Level 1 &<br>2   | 101             | 50                | GR                            | ł         |
| RESET FILTERS | )                                                      |                         |                  |                 |                   |                               | APPLY     |

You have the option to use the filters on this page to view a summary of your delivery. You can sort by delivery month, school, grant recipient, who has inputted the delivery and whether it has been confirm. You can sort by more than one section, so for example you can sort by a particular month and also select a particular school.

| Delivery Date | School/Postcode                                                                       | Grant<br>Recipient                        | Module         | Booked<br>Value | Attended<br>Value | Delivery<br>Input by<br>GR/TP | Confirmed |
|---------------|---------------------------------------------------------------------------------------|-------------------------------------------|----------------|-----------------|-------------------|-------------------------------|-----------|
| April 🗸       | All                                                                                   |                                           | _              |                 |                   |                               | All 🗸     |
| 3 April 2023  | All<br>Colebourne Primary School<br>Chatham & Clarendon Grammar Schoo<br>Brogdale CIC | bl                                        | vel 1          | 20              | 15                | N/K                           | :         |
| 3 April 2023  | Ashford, St Mary's Church of England I<br>Colebourne Primary School                   | Primary School<br>Springfields<br>Council | Level 2        | 50              | 45                | N/K                           | :         |
| 4 April 2023  | Chatham & Clarendon Grammar<br>School                                                 | Springfields<br>Council                   | Level 1 &<br>2 | 80              | 75                | N/K                           | :         |

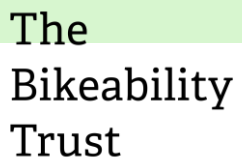

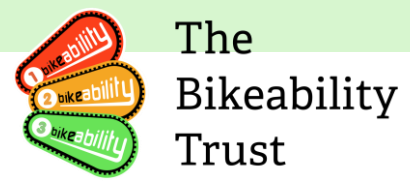

On this tab, you will also see the option to 'log new training delivery'. This will take you to a training delivery input page.

| 0 / 0                            |                           |                         |         |                 |                   |                               |                 |   |
|----------------------------------|---------------------------|-------------------------|---------|-----------------|-------------------|-------------------------------|-----------------|---|
| CONFIRM<br>BOOKED / ATT<br>0 / 0 | ED<br>ENDED               |                         |         |                 |                   |                               |                 |   |
| RESET FILTERS                    | ~                         |                         |         |                 | $\subset$         | LOG NEW TR                    | AINING DELIVERY | - |
| Delivery Date                    | School/Postcode           | Grant<br>Recipient      | Module  | Booked<br>Value | Attended<br>Value | Delivery<br>Input by<br>GR/TP | Confirmed       |   |
| All 🗸                            | All                       | All 🗸                   |         |                 |                   | All 🗸                         | All 🗸           |   |
| 3 April 2023                     | Colebourne Primary School | Springfields<br>Council | Level 1 | 20              | 15                | N/K                           | :               |   |

This will take you to the 'log new training delivery' page. You can also access the 'log new training delivery' page through the side panel.

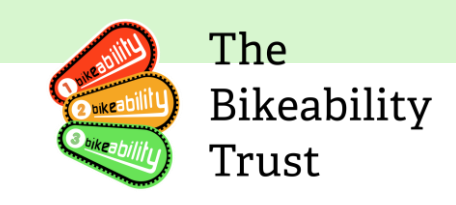

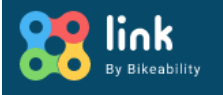

#### DASHBOARD

TRAINING PROVIDER

AMBRIDGE CYCLING SOCIETY

TRAINING DELIVERIES

LOG NEW TRAINING DELIVERY

#### DOCUMENTATION

GRANT RECIPIENT GUIDE TRAINING PROVIDER GUIDE INSTRUCTOR GUIDE

## Hi Stephen!

Welcome to Bikeak

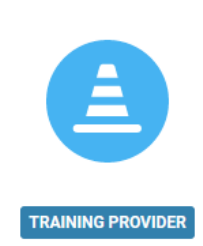

View/Edit Ambridge Cycling Society

| be a prior bar bar bar bar bar bar bar bar bar ba                                                                                                    |                                               |                                                                                | Bikeabili<br>Trust |
|----------------------------------------------------------------------------------------------------|-----------------------------------------------|--------------------------------------------------------------------------------|--------------------|
| Spicate Cran     Plot explored Cran     Plot explored Cran                                                                          <                                                                                                    | og new training delivery                      |                                                                                |                    |
| Appicale Grant     Please select     Please select </td <td>Delivery Details</td> <td></td> <td></td>                                                                                                    | Delivery Details                              |                                                                                |                    |
| Please select     Please select     Please select     Please select     Please select a grant first     Period     Please select a grant first     Please select a grant first                                                                                                    | Applicable Grant                              | Delivery School                                                                |                    |
| Plase use a BN for quadrets results or type at least 4 LETTERS of the school area.   We way a DNN for quadrets results or type at least 4 LETTERS of the school area.   We way a DNN for guadrets results or type at least 4 LETTERS of the school area.   Delivery Training Provider   Plase select a grant first   Delivery Start Date   Delivery Start Date   Choose date   Choose date   Choose date   Choose date   Choose date   Additional Local Funding (s) Telvery was paid in part locally. Note Note Note Specific Training Delivered Plase select a grant first.                                                                                                    | Please select -                               | Please select -                                                                |                    |
| Name:   Wa this delivered somewhere other than a school?   Ye a   Ye a   No     Delivery Training Provider     Please select a grant first     Delivery Start Date   Delivery Start Date   Delivery Training Delivered     Additional Local Punding (E)   I delivery was paid in part locally.     Note     Adjust     Adjust     Adjust     Delivery Start Date     Delivery Start Date   Delivery Chao Date     Adjust     Adjust     Adjust     Televery was paid in part locally.     Delivery Start Date     Adjust     Adjust     Adjust     Adjust     Televery was paid in part locally.     Please select a grant first.                                                                                                    |                                               | Please use a URN for quickest results or type at least 4 LETTERS of the school |                    |
| Ves No     Delivery Training Provider     Please select a grant first     Delivery Start Date   Delivery End Date   Additional Local Funding (E)   Choose date   Image: Choose date   Televery was paid in part locally.   Note     Ary observations or notes about this delivery   Specific Training Delivered   Please select a grant first.                                                                                                    |                                               | name.<br>Was this delivered somewhere other than a school?                     |                    |
| Delivery Training Provider     Please select a grant first     Delivery Start Date     Delivery Training Delivery End Date     Additional Local Funding (a)     I delivery was paid in part locally.     Notes     Ary observations or notes about this delivery     Specific Training Delivered     Please select a grant first.                                                                                                    |                                               | Yes  No                                                                        |                    |
| Please select a grant first     Please select a training provider first     Delivery Start Date   Delivery End Date   Choose date   Image: Choose date   Image: Choose date   I                                                                                                    | Delivery Training Provider                    | Instructors Present                                                            |                    |
| Delivery Start Dare Delivery End Dare   Choose date     Choose date     If delivery was paid in part locally.   Any observations or notes about this delivery   Image: the start of the start of the start o                                                                                                    | Please select a grant first                   |                                                                                |                    |
| Choose date  Choose date  Choos | Delivery Start Date Delivery End Date         | Additional Local Funding (f.)                                                  |                    |
| If delivery was paid in part locally.  Ary observations or notes about this delivery  Specific Training Delivered  Please select a grant first.                                                                                                    | Choose date                                   |                                                                                |                    |
| Notes     Any observations or notes about this delivery     Specific Training Delivered   Please select a grant first.                                                                                                    |                                               | If delivery was paid in part locally.                                          |                    |
| Any observations or notes about this delivery                                                                                                    | Notes                                         |                                                                                |                    |
| Specific Training Delivered                                                                                                    | Any observations or notes about this delivery |                                                                                |                    |
| Specific Training Delivered Please select a grant first.                                                                                                    |                                               |                                                                                |                    |
| Specific Training Delivered Please select a grant first.                                                                                                    |                                               |                                                                                |                    |
| Specific Training Delivered Please select a grant first.                                                                                                    |                                               |                                                                                |                    |
| Specific Training Delivered Please select a grant first.                                                                                                    |                                               |                                                                                |                    |
| Specific Training Delivered Please select a grant first.                                                                                                    |                                               | 11.                                                                            |                    |
| Specific Training Delivered Please select a grant first.                                                                                                    |                                               |                                                                                |                    |
| Please select a grant first.                                                                                                    | Specific Training Delivered                   |                                                                                |                    |
|                                                                                                    | Please select a grant first.                  |                                                                                |                    |

The

The 'applicable grant' will show any grant available to you to input against. This will be the grant recipient you have delivered the training under.

If you have permission from more than one grant recipients, all the relevant grants will appear here. Most deliveries will be the standard 2023/24 grant for the grant recipient.

If you have delivered HAF, this will be a different grant.

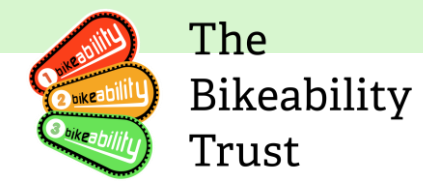

If you are inputting near the end of a financial year, you input against the start date of the course and which financial year this falls into. Link will display an error if the date does not fit against the correct financial year.

## **Delivery Details**

#### Applicable Grant

| Please select                                  | •               |
|------------------------------------------------|-----------------|
| I                                              |                 |
| Please select                                  | Press to select |
| Hello (2020 - #121)                            |                 |
| Springfields 2023 Standard (2023 - #9999/9999) | -               |
| Please select a grant first                    | ~               |

The 'delivery school' can be inputted through starting to type the school name and finding the school or through entering the School Unique Reference Number (URN). We suggest you input the URN as this is much quicker and there is less chance of error. If the course has taken place in a setting other than a school, you should enter 'yes' and input the post code.

Delivery School

| Please select                                                  |
|----------------------------------------------------------------|
| 101258                                                         |
| Barnfield Primary School, Edgware (101258)                     |
| Yes 💿 No                                                       |
| Was this delivered somewhere other than a school?              |
| Alternative delivery postcode                                  |
| If you've delivered somewhere other than a school listed above |

You should enter the 'delivery training provider', which will be yourself. If the instructor who delivered the course does not appear, you should ensure that you have associated the instructor with your training provider on the 'associated instructors' tab

|                                    | Contraction of the second second seco | The<br>Bikeability<br>Trust |
|------------------------------------|----------------------------------------------------------------------------------------------------|-----------------------------|
| Delivery Training Provider         | Instructors Present                                                                                                    |                             |
| Please select V                    | Please select a training provider first                                                                                                    |                             |
| Please select                      |                                                                                                    |                             |
| Ambridge Cycling Society (704606A) | Additional Local Funding                                                                                                    |                             |
| Choose date 🚔 o Choose 🚔 o         |                                                                                                    |                             |

You should enter the course start and end date. You will have an error message if the course start date is not in the correct financial year to the applicable grant you have selected.

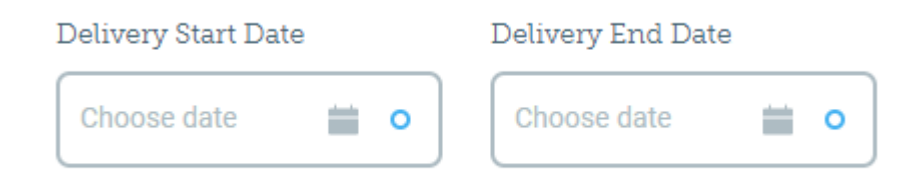

The bottom section of the training delivery page will enable you to select your module and enter the details of your delivery. Most modules will ask for gender, ethnicity, SEND and pupil premium details. Family will ask for breakdown of numbers attended and Adult will ask for gender, ethnicity, age range and repeat type.

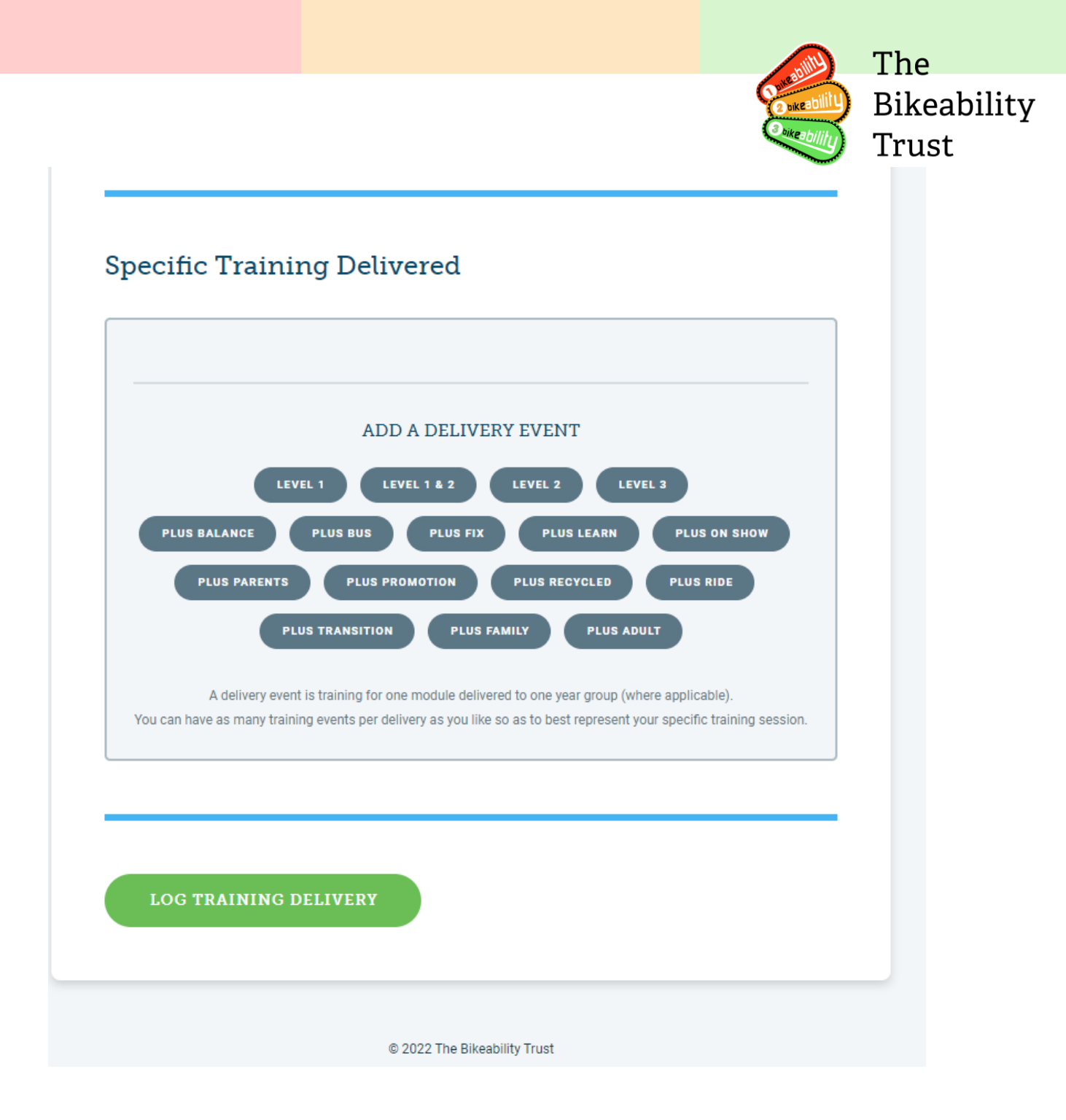

This shows an example of the input required for a Level 2 course. You must ensure you input the same number of rider characteristics as the 'total attended' figure or you will have an error.

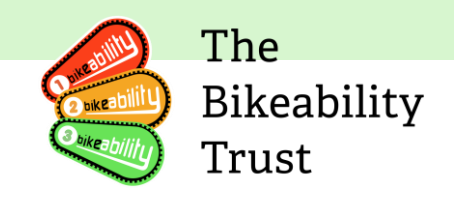

## Specific Training Delivered

| Year Group                                                          | Total Booked                                                                                |                                | Total Attended                                   |
|---------------------------------------------------------------------|---------------------------------------------------------------------------------------------|--------------------------------|--------------------------------------------------|
| Please select                                                       | ✓ 0                                                                                         |                                | 0                                                |
| Dider Oberssterici'                                                 |                                                                                             |                                | This must be less than or equal to Total Booked. |
| Gender                                                              | Ethnicity                                                                                   | SEND                           | Pupil Premium                                    |
| This must be equal to Total<br>Attended.<br># Male<br>0<br># Female | This must be equal to Total<br>Attended.<br># Asian - Bangladeshi<br>0<br># Asian - Chinese | # Riders 0 # Prefer not to say | # Riders 0 # Prefer not to say                   |
| 0                                                                   | 0                                                                                           | ]                              |                                                  |

You can add multiple modules under the same delivery by selecting a further event at the bottom of the page. Once you have entered all delivery for the dates detailed, select 'log training delivery':

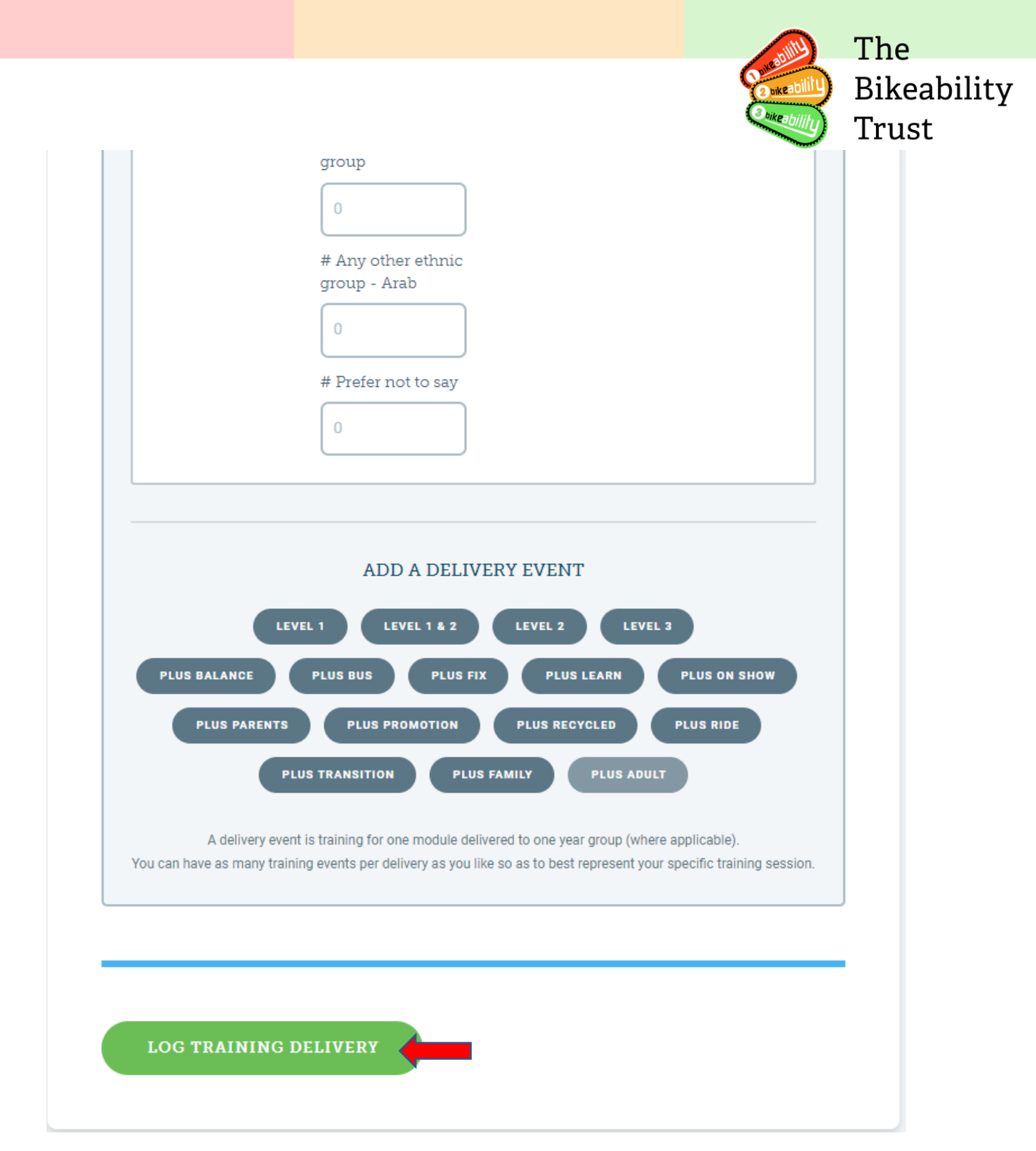

When you have finished entering the details, click on the log training delivery button. The deliveries will then appear in your 'training deliveries' tab and appear on the grant recipient confirmation tab ready for review and confirmation.

You can edit any deliveries that you have inputted up to the point where it is confirmed by the grant recipient.

|               |                                                                                      |                                 |    |    | (   | Colice billion         | The<br>Bikeability<br>Trust |
|---------------|--------------------------------------------------------------------------------------|---------------------------------|----|----|-----|------------------------|-----------------------------|
| 10 April 2023 | Aughton Christ Church<br>Church of England<br>Voluntary Controlled<br>Primary School | Springfields<br>Council         | 20 | 19 | ТР  | View<br>Edit<br>Delete | $\bigcirc$                  |
| 11 April 2023 | Brogdale CIC                                                                         | Springfield&lus:<br>Council Fix | 25 | 25 | N/K |                        |                             |

### **Grants process**

To view your grant details, click on grants on the right-hand side of the page and click on your grant id

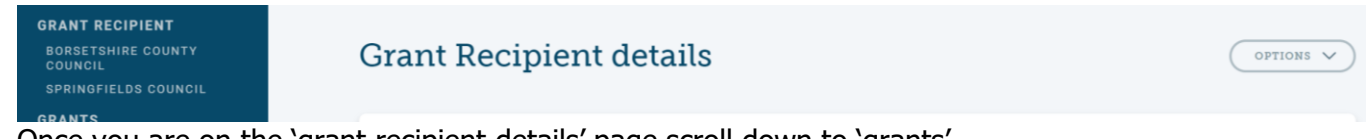

Once you are on the 'grant recipient details' page scroll down to 'grants'

| Grants           |           |                   |              |                |   |
|------------------|-----------|-------------------|--------------|----------------|---|
| ID               | Period    | Label             | Source       | Format         |   |
| 2022/999999      | 2022/2023 | Borsetshire 22/23 | DfT Standard | GrantFormatDFT | : |
| <u>2022 Test</u> | 2022/2023 | Test              | DfT Standard | GrantFormatDFT | : |

On the 'grants' section, click on your ID. This action will take you to the 'grants' detail page.

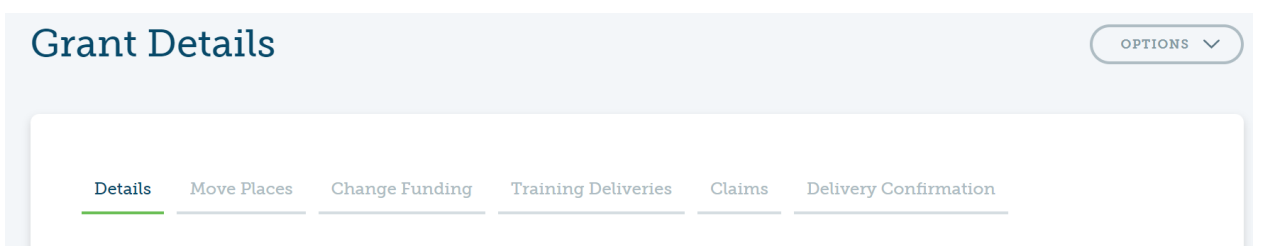

You can now do the following:

- View details
- Move places
- Change funding
- Training deliveries
- Claims
- Delivery confirmation

|                                                         |                        |                                                            |                                                        |                             |                                        |                                                        |                                       |                                                                     | ability                 | The                  |
|---------------------------------------------------------|------------------------|------------------------------------------------------------|--------------------------------------------------------|-----------------------------|----------------------------------------|--------------------------------------------------------|---------------------------------------|---------------------------------------------------------------------|-------------------------|----------------------|
|                                                         |                        |                                                            |                                                        |                             |                                        |                                                        |                                       |                                                                     | Bukeabilit              | ) Bikeabi<br>) Trust |
| ant Detai                                               | ls                     |                                                            |                                                        |                             |                                        |                                                        |                                       | OPTIONS V                                                           | $\overline{\mathbf{C}}$ |                      |
|                                                         |                        |                                                            |                                                        |                             |                                        |                                                        |                                       |                                                                     |                         |                      |
| Details Move !                                          | Places Chang           | ge Funding                                                 | Training Deliver                                       | es Claims                   | Delivery                               | Confirmatio                                            | n                                     |                                                                     |                         |                      |
|                                                         |                        |                                                            |                                                        |                             |                                        |                                                        |                                       |                                                                     |                         |                      |
| Grant Details                                           |                        |                                                            |                                                        | 0                           |                                        |                                                        |                                       |                                                                     |                         |                      |
| Grant Recipient:                                        | Borsetshire C          | County Council                                             |                                                        | Grant Sumn                  | hary                                   |                                                        |                                       |                                                                     |                         |                      |
| Grant Number:                                           | #2022/99999            | 99                                                         |                                                        | No summary pro              | vided.                                 |                                                        |                                       |                                                                     |                         |                      |
| Grant Label:<br>Grant Period Start Yea                  | 2022                   | 2/23                                                       |                                                        |                             |                                        |                                                        |                                       |                                                                     |                         |                      |
| Grant Source:                                           | DfT Standard           |                                                            |                                                        |                             |                                        |                                                        |                                       |                                                                     |                         |                      |
| Grant Format:                                           | GrantFormat            | DFT                                                        |                                                        |                             |                                        |                                                        |                                       |                                                                     |                         |                      |
|                                                         |                        |                                                            |                                                        |                             |                                        |                                                        |                                       |                                                                     |                         |                      |
| Allocation &                                            | Claims                 | ALLOCATION                                                 | e                                                      |                             | CLAIMS                                 |                                                        | DEM                                   | NUNING                                                              |                         |                      |
| Allocation &                                            | Claims                 | ALLOCATION                                                 | s                                                      |                             | CLAIMS                                 |                                                        | REM                                   | INING                                                               |                         |                      |
| Allocation & (                                          | Claims<br>Total Places | ALLOCATION<br>Grant per<br>Place                           | S<br>Total Funding                                     | Places<br>Claimed           | CLAIMS<br>Claims<br>Approved           | Funding<br>Claimed                                     | REM/<br>Places<br>Remaining           | INING<br>Funding<br>Remaining                                       |                         |                      |
| Allocation & (<br>Levels/Module                         | Claims<br>Total Places | ALLOCATION<br>Grant per<br>Place<br>£1,000.00              | S<br>Total Funding<br>£10,000.00                       | Places<br>Claimed           | CLAIMS<br>Claims<br>Approved<br>2      | Funding<br>Claimed<br>£2,000.00                        | REMA<br>Places<br>Remaining<br>8      | Funding<br>Remaining<br>£8,000.00                                   |                         |                      |
| Allocation &<br>Levels/Module<br>Level 1<br>Level 1 & 2 | Claims<br>Total Places | ALLOCATION<br>Grant per<br>Place<br>£1,000.00<br>£1,000.00 | Total Funding           £10,000.00           £1,000.00 | Places<br>Claimed<br>2<br>0 | CLAIMS<br>Claims<br>Approved<br>2<br>0 | Funding<br>Claimed           £2,000.00           £0.00 | REMA<br>Places<br>Remaining<br>8<br>1 | Funding           Remaining           £8,000.00           £1,000.00 |                         |                      |

The 'grants details' page allows you to view the following:Allocations and claims

- Allocation tools

| Move places tab<br>Grant Details |                |                     |          |                       | OPTIONS V |
|----------------------------------|----------------|---------------------|----------|-----------------------|-----------|
|                                  |                |                     |          |                       |           |
| Details Move Places              | Change Funding | Training Deliveries | Claims   | Delivery Confirmation |           |
| There are no movements for th    | nis grant.     |                     |          |                       |           |
|                                  |                | REQUEST MOVEMENT O  | F PLACES |                       |           |
|                                  |                |                     |          |                       |           |

Click on 'request movement of places'

|                                                                    |                                                                |                                              | and a second | The       |
|--------------------------------------------------------------------|----------------------------------------------------------------|----------------------------------------------|--------------|-----------|
|                                                                    |                                                                |                                              |              | Bikeabili |
| equest grant movement                                              |                                                                |                                              |              | Irust     |
|                                                                    |                                                                |                                              |              |           |
| Grant Summary<br>Label: Borsetshire 22/23                          | Grant Recipient:<br>Grant Period Start Year:<br>Grant Source:  | Borsetshire Council<br>2022<br>DfT Standard  |              |           |
|                                                                    |                                                                |                                              |              |           |
| MAXIMUM ALLOCATION                                                 |                                                                | SPARE FUNDING*                               |              |           |
| £22,000.00                                                         |                                                                | £0.00                                        |              |           |
| * Spare funding is part of your allocated funding that currently i | s not linked to the delivery of specific spare funding is £50. | training places. The maximum you can hold as |              |           |
|                                                                    |                                                                |                                              |              |           |
|                                                                    |                                                                | ADD MOVEMENT                                 |              |           |
|                                                                    |                                                                |                                              |              |           |
|                                                                    |                                                                |                                              |              |           |
| REQUEST MOVEMENT                                                   |                                                                |                                              |              |           |

Once you have reached this page, you will need to click on 'add movement' to move places.

| Type of movement |                         |    |   |                |            |
|------------------|-------------------------|----|---|----------------|------------|
| Increase Places  | • ~                     |    |   |                |            |
| Level/Module     | Plac                    | es |   | Funding Change |            |
| Level 1          | <b>o</b> $\checkmark$ 9 |    | 0 | ↓£0.00         |            |
|                  |                         |    |   |                |            |
|                  |                         |    |   |                |            |
|                  |                         |    |   |                | ADD MOVEME |

Now that you have filled out the above, please click 'request movement'.

## Change funding

To change Funding, you will need to slide over to the 'change funding' tab under 'grant details'.

|                  |                   |                                 |                          | ę           |          | The<br>Bikeability<br>Trust |
|------------------|-------------------|---------------------------------|--------------------------|-------------|----------|-----------------------------|
| Grant Details    | 3                 |                                 |                          | C           | PTIONS V |                             |
| Details Move Pla | ces Change Fundir | ng Training Deliveries Clain    | ns Delivery Confirmation | _           |          |                             |
| Status ID        | Туре              | Grant                           | Created                  | Approved    | _        |                             |
| APPROVED /Re/1   | Release           | Borsetshire 22/23 (2022/999999) | 15 Dec 2022              | 15 Dec 2022 | :        |                             |
|                  |                   | ELEASE FUNDING INCREASE         | FUNDING                  |             |          |                             |

Here you have the option to either 'release funding' or 'increase funding'.

## Request release of funds

| Grant Sumr<br>Label: Borsetshire<br>D: 2022/999999 | mary<br>22/23 |           | Grant Recipient:<br>Grant Period Start Year:<br>Grant Source: | <u>Borsetshire County Cou</u><br>2022<br>DfT Standard | ncil                                        |
|----------------------------------------------------|---------------|-----------|---------------------------------------------------------------|-------------------------------------------------------|---------------------------------------------|
|                                                    | Allocated     | Delivered | Max Releasable                                                | Places to Release                                     | Funding Released                            |
| Module                                             |               |           |                                                               |                                                       |                                             |
| Level 1                                            | 10            | 0         | 10                                                            | 1                                                     | <b>↓</b> £1000.00                           |
| Level 1<br>Level 1 & 2                             | 10            | 0         | 10                                                            | 1                                                     | <ul><li>€1000.00</li><li>€1000.00</li></ul> |

Please fill out how many places you would like to release. Once you have done this scroll down and click the 'release funding' button.

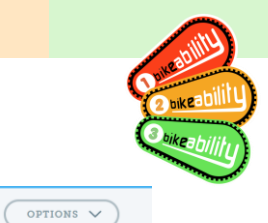

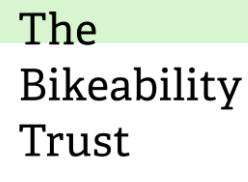

### Grant reallocation details

| Details                |                        | Allocation S    | ummary          |                  |
|------------------------|------------------------|-----------------|-----------------|------------------|
| Date Created:<br>Type: | 23 Mar 2023<br>Release | Level/Module    | Places Released | Funding Released |
| Status:                | In progress            | Level 1         | 1               | £1,000.00        |
|                        |                        | Level 1 & 2     | 1               | £1,000.00        |
|                        |                        | Level 2         | 0               | £0.00            |
|                        |                        | Level 3         | 0               | £0.00            |
|                        |                        | Plus Balance    | 0               | £0.00            |
|                        |                        | Plus Bus        | 0               | £0.00            |
|                        |                        | Plus Fix        | 0               | £0.00            |
|                        |                        | Plus Learn      | 0               | £0.00            |
|                        |                        | Plus On Show    | 0               | £0.00            |
|                        |                        | Plus Parents    | 0               | £0.00            |
|                        |                        | Plus Promotion  | 0               | £0.00            |
|                        |                        | Plus Recycled   | 0               | £0.00            |
|                        |                        | Plus Ride       | 0               | £0.00            |
|                        |                        | Plus Transition | 0               | £0.00            |

The Grant relocation is 'in progress' waiting to be approved.

## **Request funding increase**

|                                                              | 9                                                         |                                                               |                                                                    |                                                                  |
|--------------------------------------------------------------|-----------------------------------------------------------|---------------------------------------------------------------|--------------------------------------------------------------------|------------------------------------------------------------------|
| Grant Summary<br>Label: Borsetshire 22/23<br>ID: 2022/999999 |                                                           | Grant Recipient:<br>Grant Period Start Year:<br>Grant Source: | Borsetshire County Cour<br>2022<br>DfT Standard                    | ncil                                                             |
| Reasons for requesting a funding                             | increase                                                  |                                                               |                                                                    |                                                                  |
|                                                              |                                                           |                                                               |                                                                    |                                                                  |
| Module                                                       | Currently Allocated                                       |                                                               | Places to Increase                                                 | Funding Required                                                 |
| Module<br>Level 1                                            | Currently Allocated                                       |                                                               | Places to Increase                                                 | Funding Required                                                 |
| Module<br>Level 1<br>Level 1 & 2                             | Currently Allocated<br>10<br>1                            |                                                               | Places to Increase           0           0                         | Funding Required<br>↑ £0.00<br>↑ £0.00                           |
| Module<br>Level 1<br>Level 1 & 2<br>Level 2                  | Currently Allocated           10           1           10 |                                                               | Places to Increase           0           0           0           0 | Funding Required         ↑ £0.00         ↑ £0.00         ↑ £0.00 |

You will need to type in how many places you would like to increase, once this has been done, please scroll down to the bottom of the page and press 'request increase'.

## Grant reallocation details

| Details       |             | Allocation S   | ummary             |                |
|---------------|-------------|----------------|--------------------|----------------|
| Date Created: | 23 Mar 2023 | Level/Module   | Places to Increase | Funding Needed |
| tatus:        | In progress | Level 1        | 1                  | £1,000.00      |
|               |             | Level 1 & 2    | 0                  | £0.00          |
|               |             | Level 2        | 0                  | 00.03          |
|               |             | Level 3        | 0                  | £0.00          |
|               |             | Plus Balance   | 0                  | £0.00          |
|               |             | Plus Bus       | 0                  | £0.00          |
|               |             | Plus Fix       | 0                  | 00.03          |
|               |             | Plus Learn     | 0                  | £0.00          |
|               |             | Plus On Show   | 0                  | £0.00          |
|               |             | Plus Parents   | 0                  | £0.00          |
|               |             | Plus Promotion | 0                  | £0.00          |
|               |             | Plus Recycled  | 0                  | £0.00          |
|               |             | Plus Ride      | 0                  | £0.03          |

The

Trust

OPTIONS 🗸

Bikeability

You will now see the changes made, your status will remain 'in progress' until approved.

## **Training deliveries**

Under the 'training deliveries' page you will see the following:

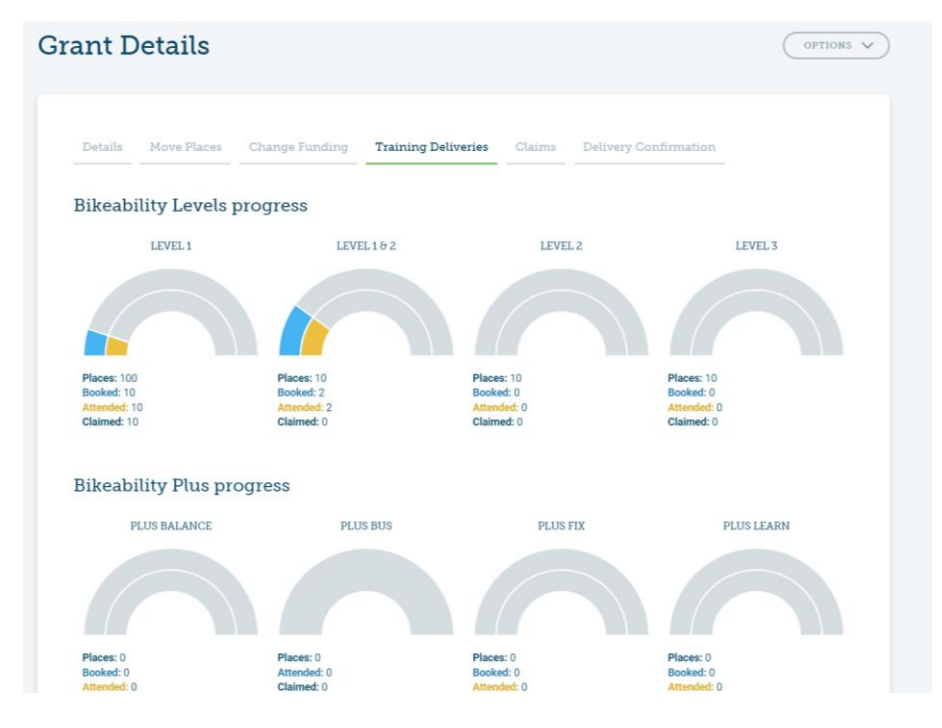

Claims

|                       |                                 |                         |        |                 | (          |           | The<br>Bikeability<br>Trust |
|-----------------------|---------------------------------|-------------------------|--------|-----------------|------------|-----------|-----------------------------|
| Grant Details         |                                 |                         |        |                 |            | OPTIONS V |                             |
| Details Move Places   | Change Funding                  | Training Deliveries     | Claims | Delivery Confir | mation     |           |                             |
| Status ID             | Grant                           |                         |        | Created         | Approved   |           |                             |
| APPROVED PAID 2022/99 | 999999/Cl/ <u>1</u><br>Borsetsh | ire 22/23 (2022/999999) |        | 6 Jul 2022      | 6 Jul 2022 | :         |                             |
|                       |                                 |                         |        |                 |            |           |                             |

You will be able to review all your grant claims, you will be able to see your status. As you can see in the image above, it is 'approved'.

If you click on the ID, this will take you to the 'grant claim details'.

| ant clair        | n detail      | S              |                 |               |                |             |
|------------------|---------------|----------------|-----------------|---------------|----------------|-------------|
| This claim has b | een paid.     |                |                 |               |                |             |
| Grant Claim      | n Summary     |                |                 |               |                |             |
| Module           | Allocated     | Booked         | Approved Claims | Max Claimable | Places Claimed | Claim Value |
| Level 1          | 10            | 0              | 2               | 0             | 2              | £2,000.00   |
| Level 1 & 2      | 1             | 0              | 0               | 0             | 0              | £0.00       |
| Level 2          | 10            | 0              | 0               | 0             | 0              | £0.00       |
| Level 3          | No funding fo | or this module |                 |               |                |             |
| Plus Balance     | No funding fo | or this module |                 |               |                |             |
| Plus Bus         | No funding fo | or this module |                 |               |                |             |
| Plus Fix         | No funding fo | or this module |                 |               |                |             |
| Plus Learn       | No funding fo | or this module |                 |               |                |             |
| Plus On Show     | No funding fo | or this module |                 |               |                |             |

## **Delivery confirmation**

The delivery confirmation tab shows all training deliveries that have been inputted for the grant, including delivery dates, schools or postcodes, training providers, modules, books attended, and the value of the delivery.

Deliveries need to be confirmed on the training delivery confirmation tab before becoming payable.

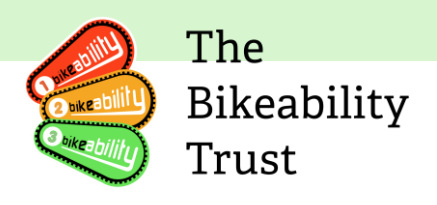

Please click on the 'delivery confirmation' tab.

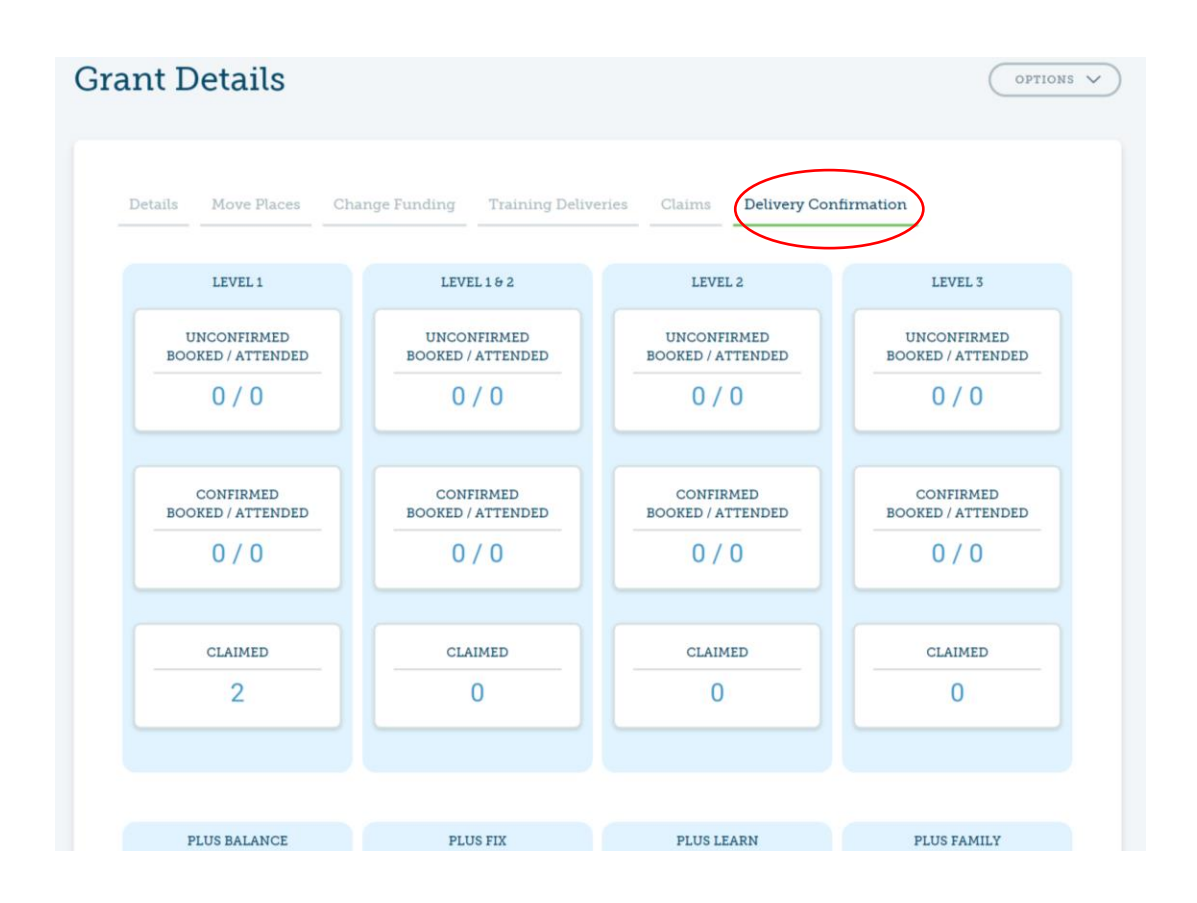

#### Renewals

The renewals process takes place yearly.

To view your renewals, you will need to go to the 'grant recipients details' page

| Grant Recipie            | ent details                                    |                                            |                                                              | OPTIONS A                                      |
|--------------------------|------------------------------------------------|--------------------------------------------|--------------------------------------------------------------|------------------------------------------------|
| Springfields C           | Council                                        | Grant Recipient status:<br>Renewal status: | <ul> <li>Active</li> <li>Not currently in renewal</li> </ul> | Edit details<br>View renewals<br>Buy materials |
| Related Link account(s): | Diini Muse<br>Joanne Metcalfe<br>Simon Howarth |                                            |                                                              |                                                |

Click on 'options' then scroll down to 'view renewals'

|                                                   |                                                                   |         |                                            |                                                              | Bikeabilit<br>Trust |
|---------------------------------------------------|-------------------------------------------------------------------|---------|--------------------------------------------|--------------------------------------------------------------|---------------------|
| rant Reci                                         | pient Renew                                                       | als     |                                            |                                                              |                     |
| Springfield<br>ID: 000251<br>Related Link account | Is Council<br>(s): Diini Muse<br>Joanne Metcalfe<br>Simon Howarth |         | Grant Recipient status:<br>Renewal status: | <ul> <li>Active</li> <li>Not currently in renewal</li> </ul> |                     |
|                                                   |                                                                   |         |                                            |                                                              |                     |
| Status                                            | Renewal Period                                                    | Overdue | Due Date                                   | Updated                                                      |                     |

You will be able to see the status of your renewals above.

The next renewal date will take place April 2024

## **Exporting data**

To export the deliveries, please click on 'options' and scroll down to 'export deliveries'

| <b>Fraining Deliveries</b><br>Borsetshire 22/23 (2022/999999) |                                                | OPTIONS A                 |
|---------------------------------------------------------------|------------------------------------------------|---------------------------|
|                                                               |                                                | Log new training delivery |
|                                                               |                                                | Export deliveries         |
|                                                               | Borsetshire 22/23   DfT Standard (2022/999999) | ~                         |
| There are no deliveries for this grant                        |                                                |                           |
| There are no delivered for this grant.                        |                                                |                           |
|                                                               |                                                |                           |

This will automatically download the xxport data.

## **Buying awards materials**

You can access the awards shop directly though Link. You will need to Scroll down to 'buy materials'.

| ant Recipie                  | ent details                                    |                                            |                                                              | Edit details                   |
|------------------------------|------------------------------------------------|--------------------------------------------|--------------------------------------------------------------|--------------------------------|
| Springfields (<br>ID: 000251 | Council                                        | Grant Recipient status:<br>Renewal status: | <ul> <li>Active</li> <li>Not currently in renewal</li> </ul> | View renewals<br>Buy materials |
| Related Link account(s):     | Diini Muse<br>Joanne Metcalfe<br>Simon Howarth |                                            |                                                              |                                |

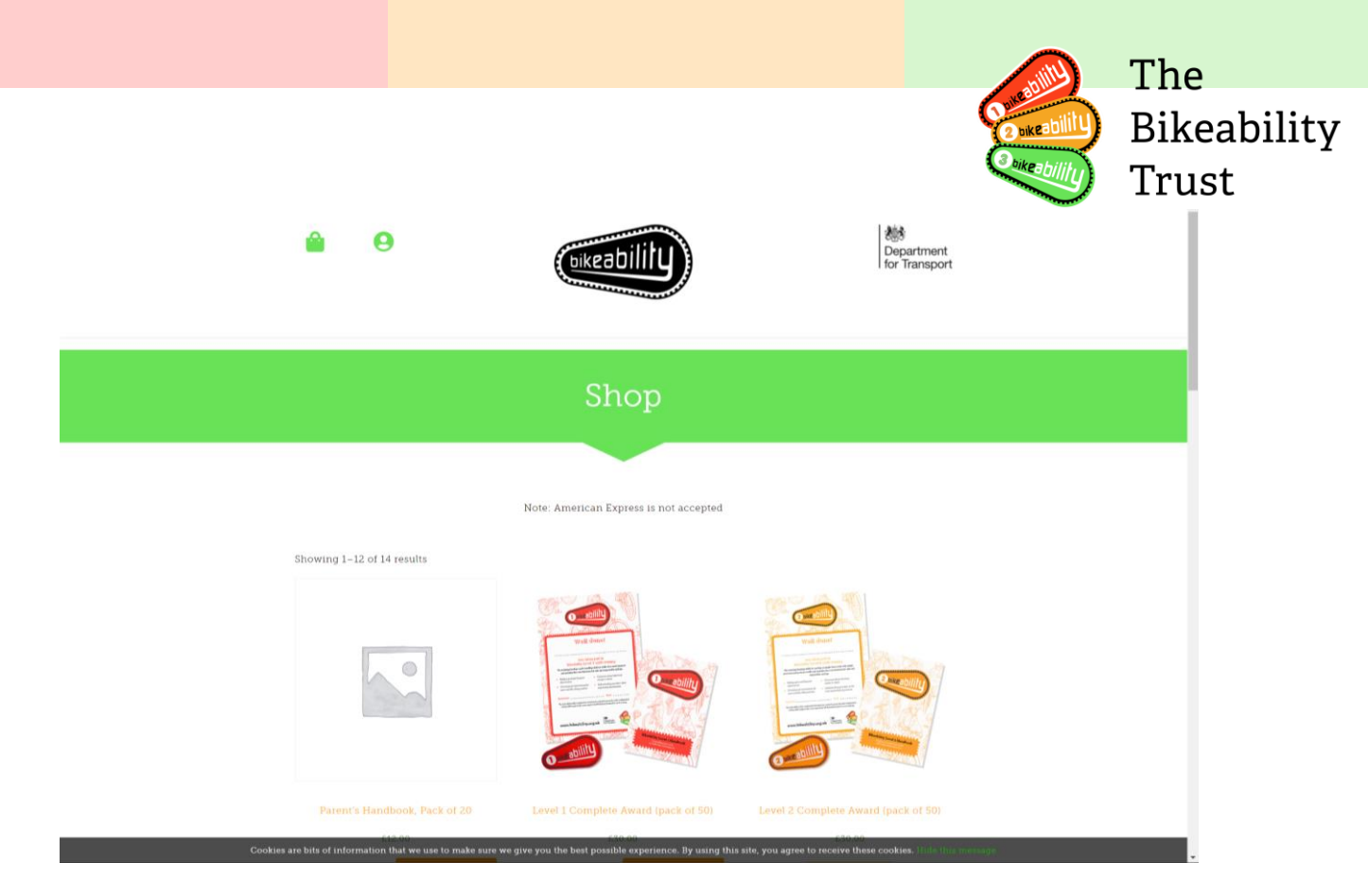

Please email us at **contactus@bikeability.org.uk** if you have any additional questions.